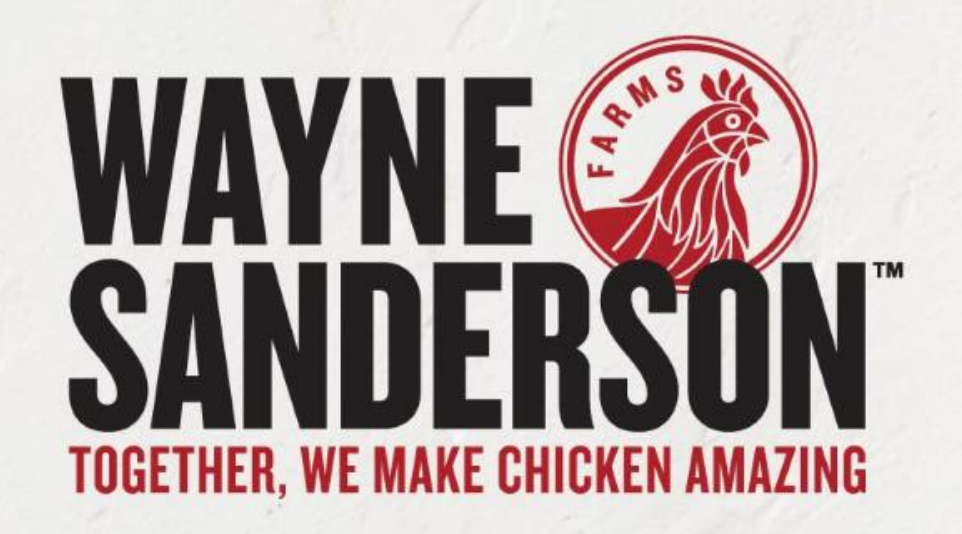

## Changing or Resetting Your Workday Password

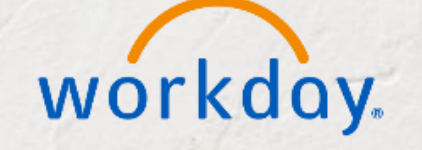

Job Aid for Employees as Self

## Purpose:

## **Approvals:**

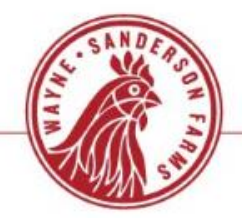

- Overview and Methods for Changing Your Workday Password
- Password Basics/Requirements
- Changing Your Password at the Workday Sign
  In Screen
- Reset a Forgotten Workday Password
- Change Password within Workday
- Change Password on Mobile
- Reset Password Via Wayne Sanderson
   Benefits Center

### **System Basic Requirements**

## Password Basics/Requirements

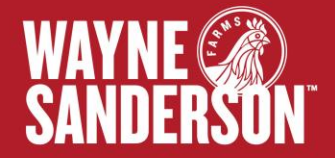

## **Password Rules**

- Minimum Length = 14 characters
- Must Contain at least 1 of each: number, upper & lower case characters
- Failed Sign-on Attempts Before activation of <u>30 minute Lockout before you can</u> <u>attempt again</u> = 5
- Number of Failed Password Reset Attempts Allowed = 3

| workday.                    | WAYNE SANDERSON                                                                                                    |
|-----------------------------|----------------------------------------------------------------------------------------------------|
| Username                    | Notice                                                                                                    |
| 928672                      | Your Username is your Employee ID                                                                                                    |
| Password                    | If you do not have your current Employee ID, or if you forgot your password, please call The We<br>Sanderson Farms Benefits Service Center at 1-855-929-6355 (1-855-WAYNE-55), Monday-Fridi<br>7am-7pm CT. You will be required to provide your date of birth, address and/or SSN to verify yo<br>identity. Please note ID numbers will not be provided to spouses who call on behalf of the<br>employee. |
| Sign In<br>Forgot Password? | Password Rules:           • Minimum Length = 14         • Mixet Contain at least 1 of each: number, upper & lower case characters           • Failed Signon Attempts Before 30 minute Lockout before you can attempt again = 5           • Number of Failed Password Reset Attempts Allowed = 3                                                                                                    |
| Change Password             | Status                                                                                                    |
|                             | Your system will be unavailable for a maximum of 3 hours during the next Weekly Service Upd<br>starting on Friday, October 27, 2023 at 11:00 PM PDT (GMT-7) until Saturday, October 28, 2023<br>2:00 AM PDT (GMT-7).                                                                                                    |
|                             |                                                                                                    |

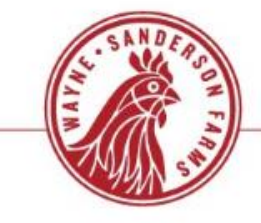

## Changing Your Password at the Workday Sign In Screen

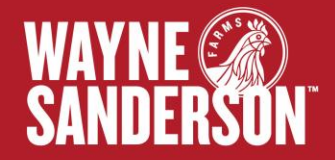

## **Change Password from Workday Login Screen**

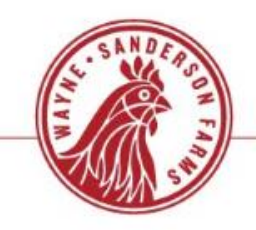

#### Step 1:

From the Workday login screen, click on Change Password located below login box

|          | ~                |       |
|----------|------------------|-------|
|          | workday.         |       |
| inet and |                  | 104   |
| Username |                  |       |
| 1        |                  |       |
| Password |                  |       |
|          |                  |       |
|          | Sign In          |       |
|          |                  |       |
|          | Forgot Password? | Mar L |

#### Step 2:

Enter your Workday user name, old (current) password, your new password, and verify your new password.

## Click "Submit". You will then be signed into Workday with your new password.

| Change Password     |  |
|---------------------|--|
| Username            |  |
| 869281              |  |
| Old Password        |  |
|                     |  |
| New Password        |  |
| Verify New Password |  |

## Reset a Forgotten Workday Password

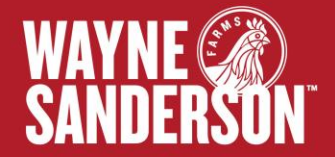

## **Reset Forgotten Workday Password**

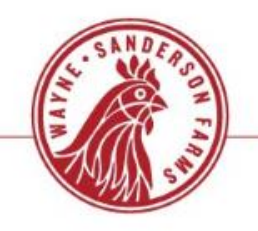

#### Step 1:

From the Workday login screen, click on "Forgot Password" located below login box

| workday          |  |
|------------------|--|
| Username         |  |
| Password Sign In |  |
| Forgot Password? |  |
| Change Password  |  |

Step 2:

Enter your Workday user name Click "Continue".

|                 | A REAL OF |
|-----------------|-----------|
| Forgot Password |           |
| Username        |           |
| 869281          |           |
| Continu         | e         |

## **Reset Forgotten Workday Password**

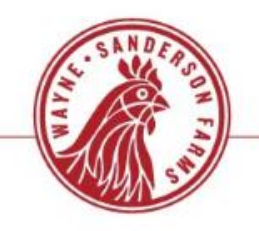

### Step 3:

Answer the 3 security questions you created upon initial login to Workday (these are case sensitive)

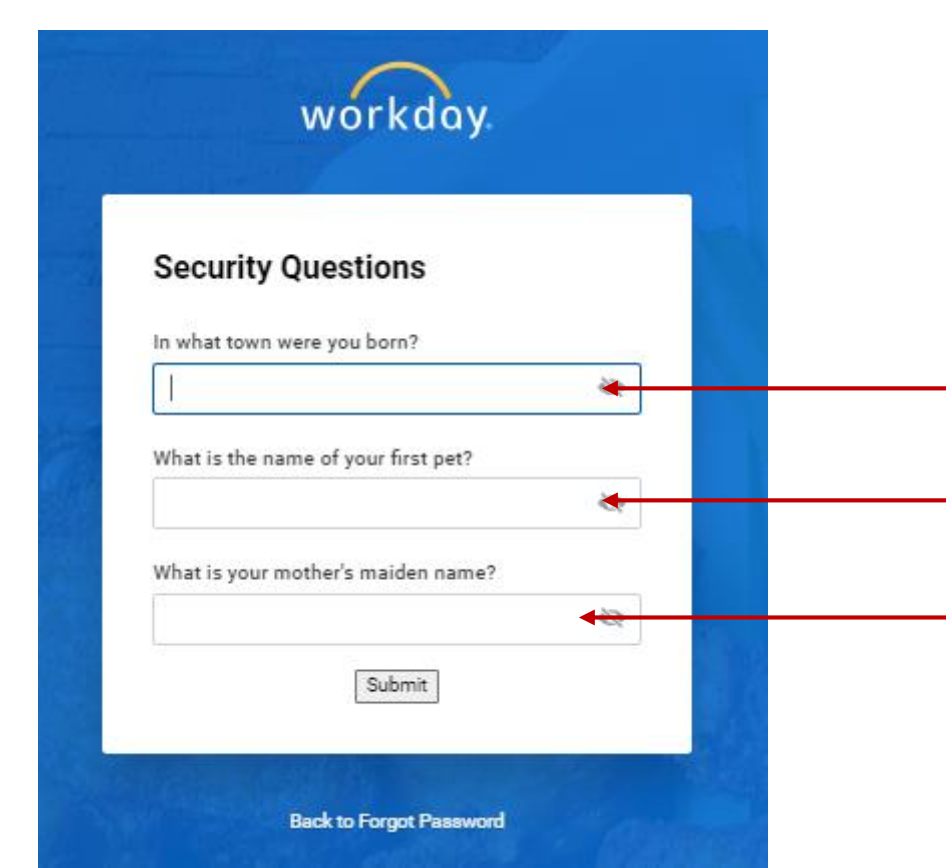

### Step 4:

Create new password (be sure to follow password requirements) Click "Continue".

| workday.            |  |
|---------------------|--|
| Change Password     |  |
| New Password        |  |
| Verify New Password |  |
| Submit              |  |
| Back to Sign In     |  |

## Changing Your Password Within Workday

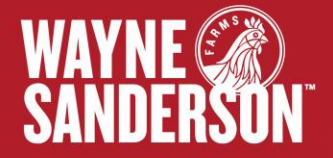

### **Changing Workday Password via My Account in Workday**

## Shirle From Fair

#### Step 1:

From your home page, click on the person icon, or your photo is on has been loaded. Click on My Account

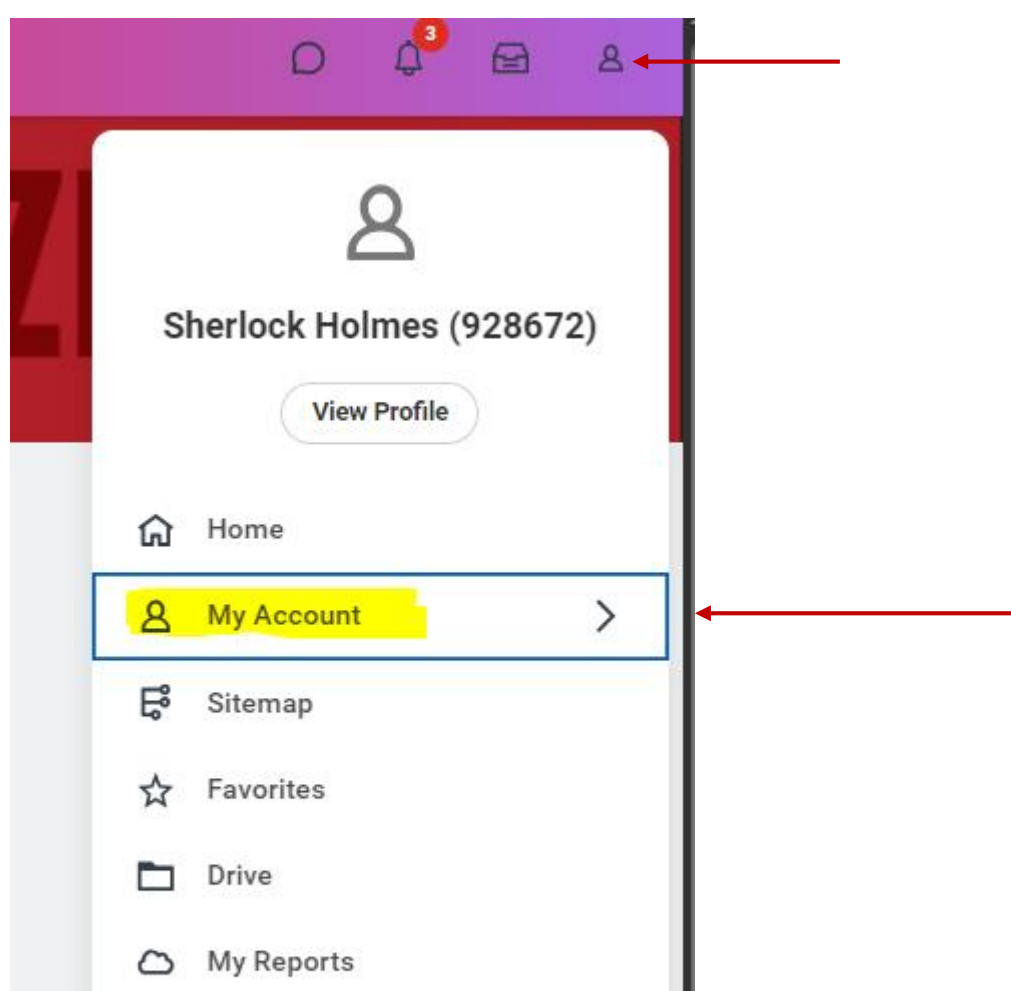

#### Step 2:

**Click on Change Password** 

| ÷   | My Account                                          |  |
|-----|-----------------------------------------------------|--|
| Org | anization ID                                        |  |
|     | Change Password                                     |  |
| ۵   | Change Preferences                                  |  |
| ۵   | Manage Password Challenge<br>Questions (Do Not Use) |  |
| ۵   | Manage Trusted Devices                              |  |
|     |                                                     |  |
|     |                                                     |  |
|     |                                                     |  |
|     |                                                     |  |

### **Changing Workday Password via My Account in Workday**

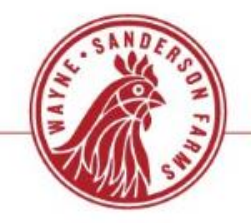

#### Step 3:

Step 4:

### Enter your current Password, New Password and Verify New Password

**Click Ok** 

#### **Change Password**

Changing your password will end all other Workday sessions. Please ensure you have no unsaved worl

| Password Rules        | Your new password must not be the same as your current password or user nan<br>thin the following number of days: 1. The password must not have been used wi |
|-----------------------|----------------------------------------------------------------------------------------------------|
| Current Password *    |                                                                                                    |
| New Password *        |                                                                                                    |
| Verify New Password * |                                                                                                    |

#### **REMINDER:** Minimum Length = 14 characters Must Contain at least 1 of each: number, upper & lower case characters

## Changing Your Password on Mobile

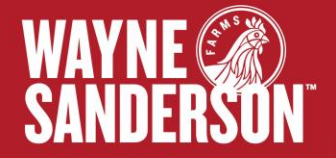

### **Changing Password on Mobile**

#### Step 1:

## Click on the Profile Icon located on the bottom right of screen.

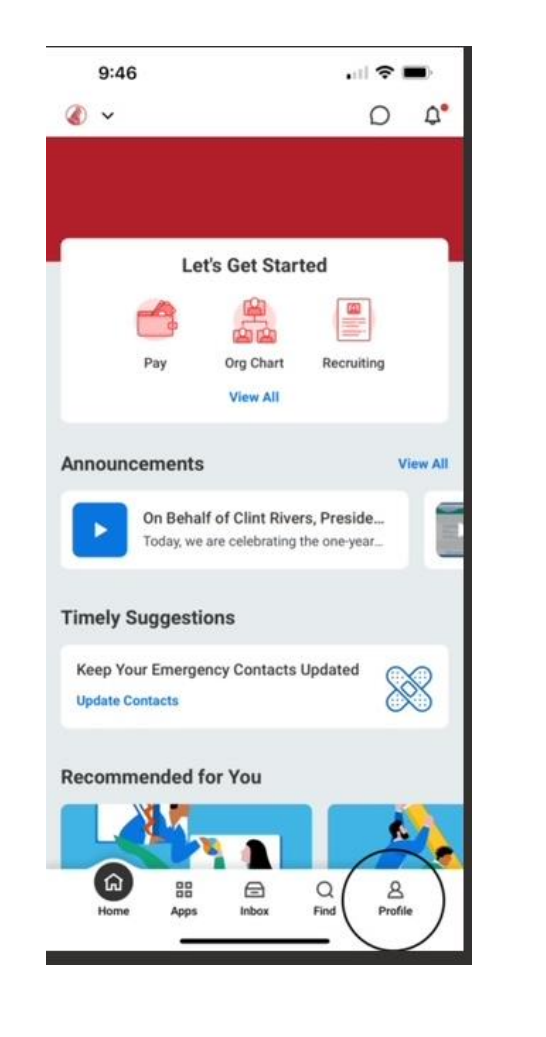

Step 2:

## Click on the Settings button on top right of screen.

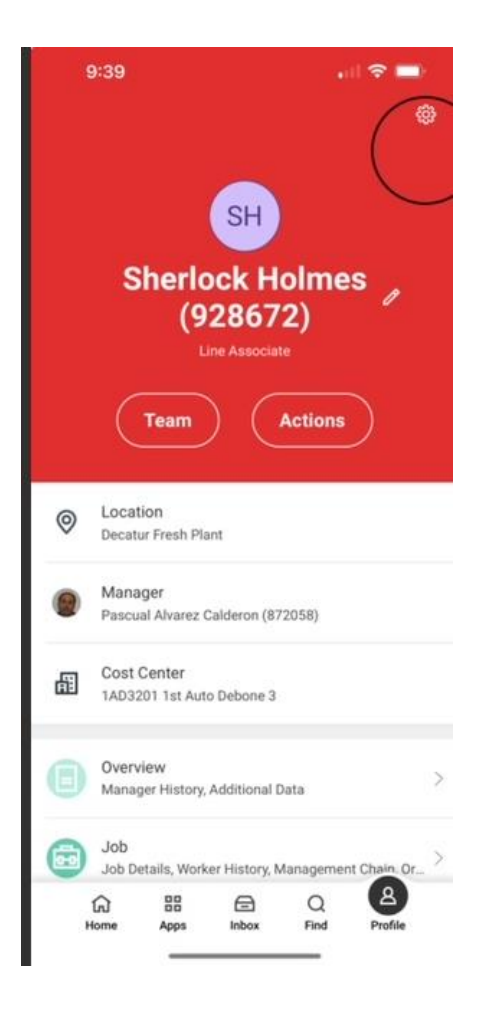

#### Note: Screens could look slightly different depending on iOS vs. Android

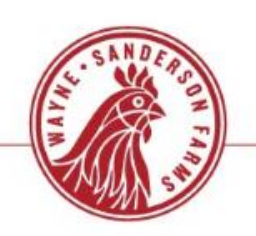

### **Changing Password on Mobile**

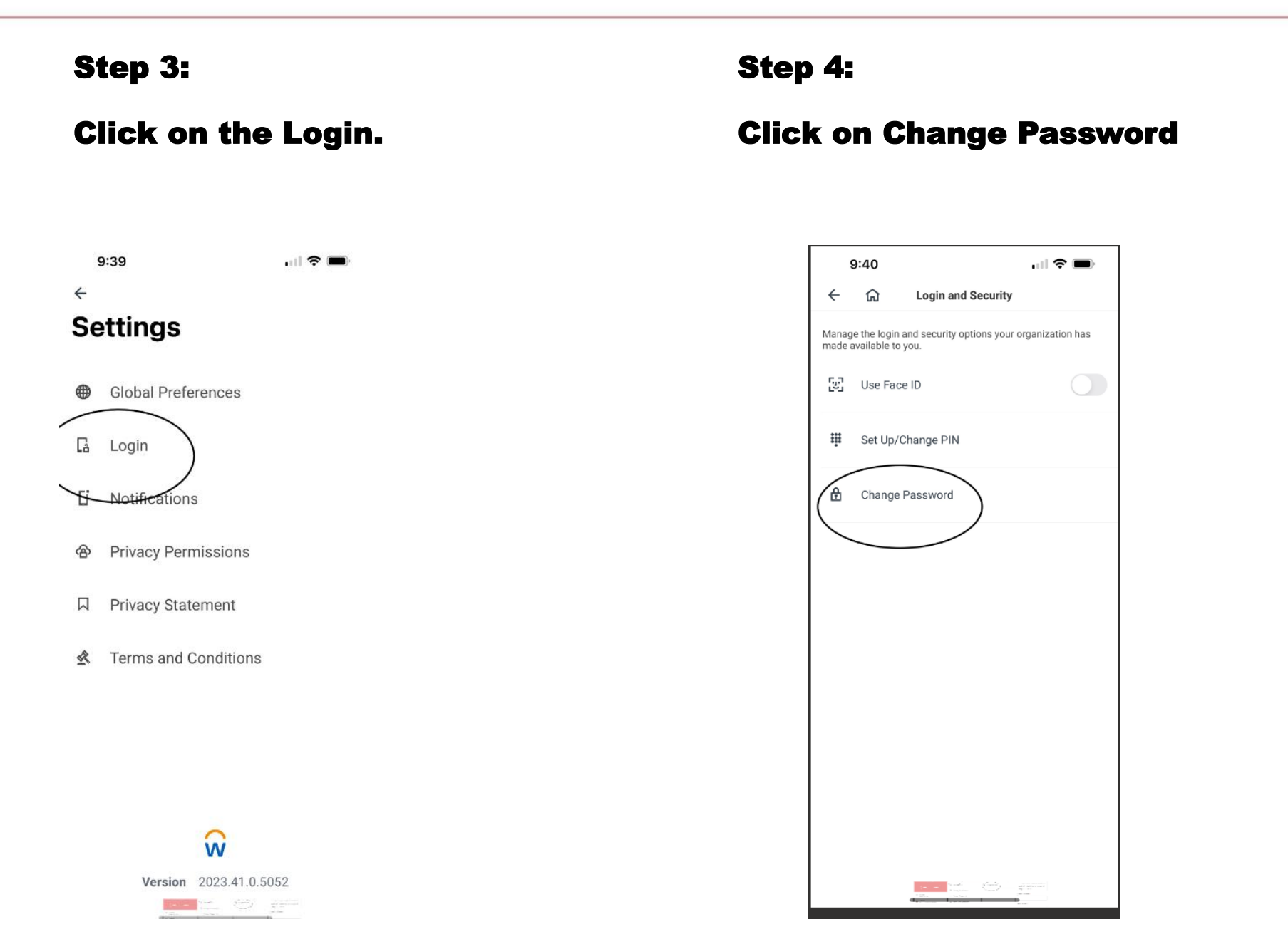

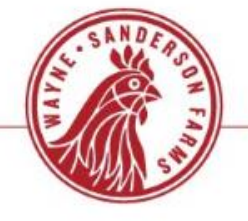

### **Changing Password on Mobile**

#### Step 5:

Enter your current Password, New Password and Verify New Password

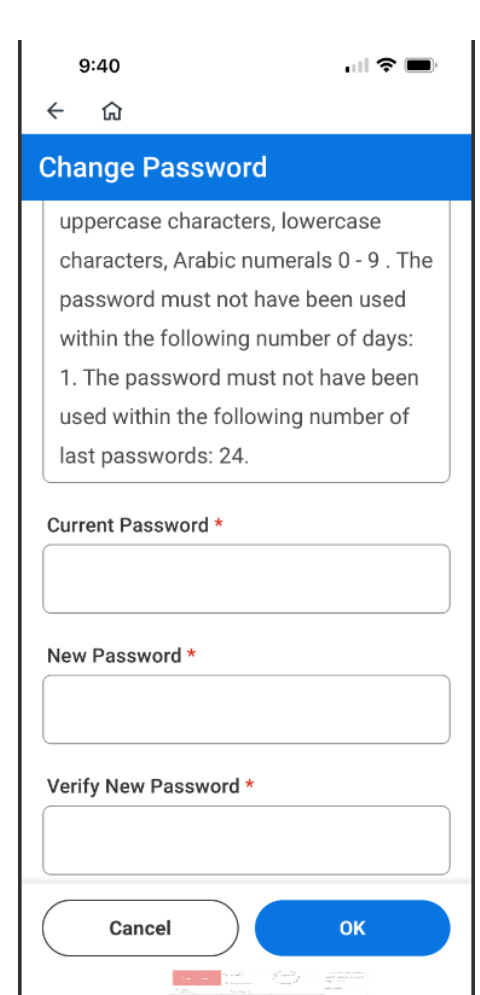

## SAMDERSON FA

**Click OK** 

Step 6:

## **Reset Forgotten Workday Password** via Benefits Service Center

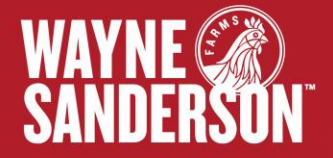

### **Reset Forgotten Workday Password via Benefits Service Center**

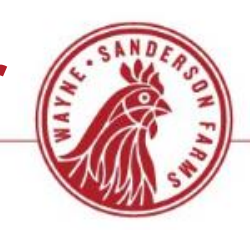

#### Step 1:

If you forgot your password and the answers to your questions, please call The Wayne-Sanderson Farms Benefits Service Center at 1-855-929-6355 (1-855-WAYNE-55) Monday – Friday 7am-7pm CT. You will be required to provide your date of birth, address and/or SSN to verify your identity.

#### Step 2:

After verifying your information, the Representative will give you a **"Temporary Password"** 

## **Change Password from Workday Login Screen**

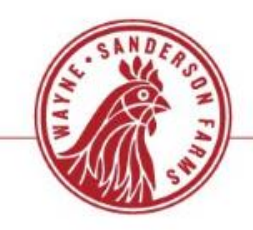

19

### Step 3:

Go back to the Workday login screen. Login using the "Temporary Password" given.

|      |                  | Y            |
|------|------------------|--------------|
|      | workday.         |              |
|      | Username         |              |
|      |                  |              |
| - 27 | Password         |              |
|      | Sign In          |              |
|      | Forgot Password? | THE PARTY OF |
|      | Change Password  |              |

#### Step 4:

You will be required to change you temporary password. Enter your Workday user name, old (Temporary) password, your new password, and verify your new password.

Click "Submit". You will then be signed into Workday with your new password.

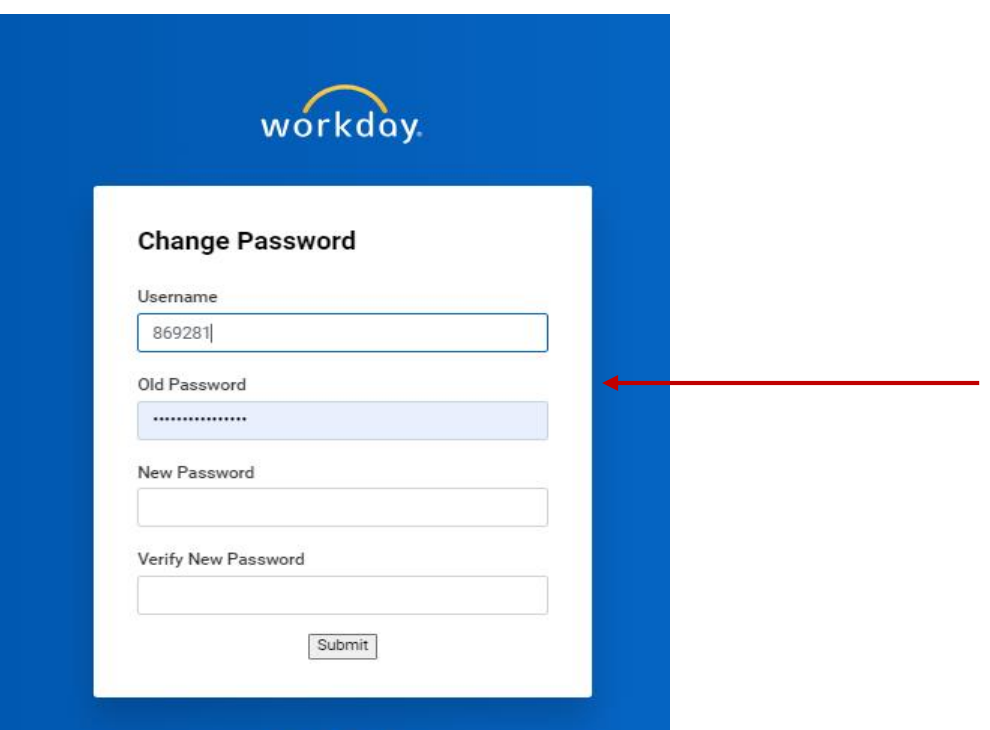

# Complete

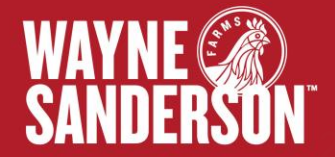